## **PROBLEMAS DE ACCESO A UCMnet**

Entrar en UCMnet (NO a través de buscadores ni marcadores)

Si su problema es que no ve el menú de la izquierda:

IMPORTANTE: En la parte izquierda de esta página se muestran los accesos a los servicios que corresponden a su perfil; si echa en falta todos o alguno de los servicios que esperaba tener disponibles, PULSE AQUÍ.

Le pide **tipo de documento** (NIF, NIE o Pasaporte) y **número de documento** (con cero a la izquierda en su caso) y letra en mayúscula.

Seleccione: Solicito acceso a servicios de carácter académico.

Pinche: Enviar solicitud Si está bien aparece: La operación se ha realizado correctamente

En este caso:

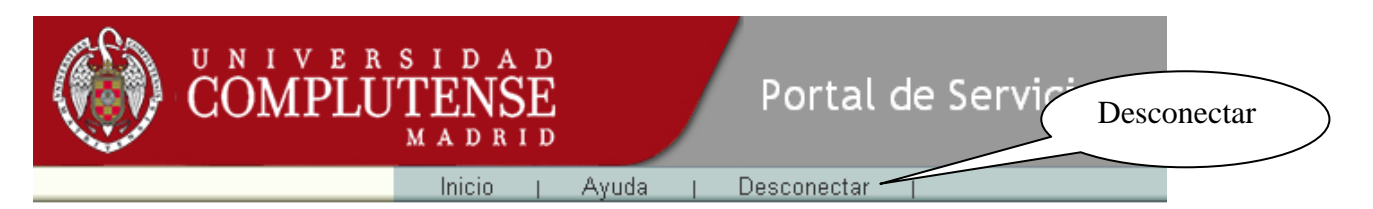

Volver a entrar identificándose de nuevo en UCMnet.

Si sigue apareciendo error y navega en Chrome, borre el historial de navegación:

| eva pestaña 🛛 🗙 📜 🗌          |              |   | Abri | r                       |
|------------------------------|--------------|---|------|-------------------------|
|                              | 👷 🔛          |   |      |                         |
| Nueva pestaña                | Ctrl+T       |   |      |                         |
| Nueva ventana                | Ctrl+N       |   |      |                         |
| Nueva ventana de incógnito   | Ctrl+Mayús+N |   |      |                         |
| Marcadores                   |              | • |      |                         |
| Editar Cortar C              | Copiar Pegar |   |      |                         |
| Acercar/alejar – 100         | » + II       |   |      |                         |
| Guardar página como          | Ctrl+S       |   |      |                         |
| Buscar                       | Ctrl+F       |   |      |                         |
| Imprimir                     | Ctrl+P       |   |      |                         |
| Herramientas                 |              | • | =    | Historial de navegación |
| Historial                    | Ctrl+H       |   |      |                         |
| Descargas                    | Ctrl+J       |   |      |                         |
| Iniciar sesión en Chrome     |              |   |      |                         |
| Configuración                |              |   |      |                         |
| Información de Google Chrome |              |   |      |                         |
|                              | Dama da      |   |      | .,                      |

## Historial

Borrar datos de navegación

\_

Borrar datos de navegación...

Eliminar elementos almacenados desde: el origen de los tiempos 💌